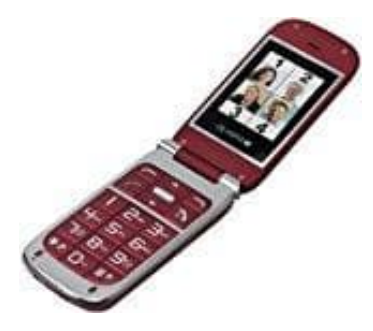

# **Olympia BECCO Plus Seniorenhandy**

## Benutzerprofil anpassen

Passe das Benutzerprofil entsprechend deiner Bedürfnisse an. Du kannst auch alle Benutzerprofile anpassen. Es wird jedoch empfohlen, personalisierten Einstellungen im Benutzerprofil **Mein Stil** zu speichern.

- 1. Navigiere zu Menü
  - > Benutzerprofile
- 2. Wähle das gewünschte Benutzerprofil
- 3. Wähle Optio.
  - > Anpassen

#### 4. Signalisierungstyp

Stelle ein, welche Signalisierung (Nur Klingeln, Nur Vibrieren, Vibrieren und Klingeln oder Vibrieren, dann Klingeln) das Mobiltelefon bei eingehenden Anrufen und Kurzmitteilungen verwenden soll.

- Navigiere zu Signalisierungstyp
- Wähle die gewünschte Einstellung.

Ändere die Einstellungen mit der Raute- oder der Stern-Taste.

### 5. Klingeltyp

Stelle ein, ob das Mobiltelefon bei eingehenden Anrufen und Kurzmitteilungen ein einzelnes akustisches Signal geben soll (Einzelsignal), einen langsam lauter werdendes Signal (Aufsteigend) oder der eingestellte Ton wiederholt wiedergegeben werden soll (Wiederholen).

- Navigiere zu Klingeltyp
- Wähle die gewünschte Einstellung.

Ändere die Einstellungen mit der Raute- oder der Stern-Taste.

#### 6. Klingelton bei eingehendem Anruf

Wähle einen Klingelton aus 20 unterschiedlichen Klingeltönen aus.

- Navigiere zu Ankommender Anruf
- Wähle die gewünschte Einstellung.

Wenn du einen Klingelton auswählst und einen kurzen Augenblick wartest, wird dieser kurz abgespielt.